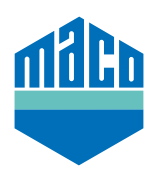

## Integration Guide - Somfy TaHoma Box

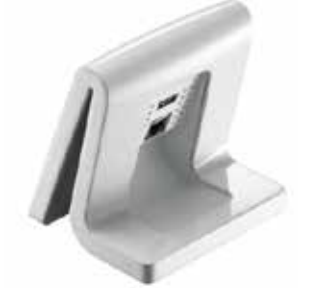

- Install the TaHoma App (TaHoma web, TaHoma iPad, TaHoma Android, TaHoma Installer App). The version of the Somfy TaHoma Box used must be 2020.6.4-15, it is better to always use the latest version.
- > Visit Somfy's website and click on "Somfy.connect".

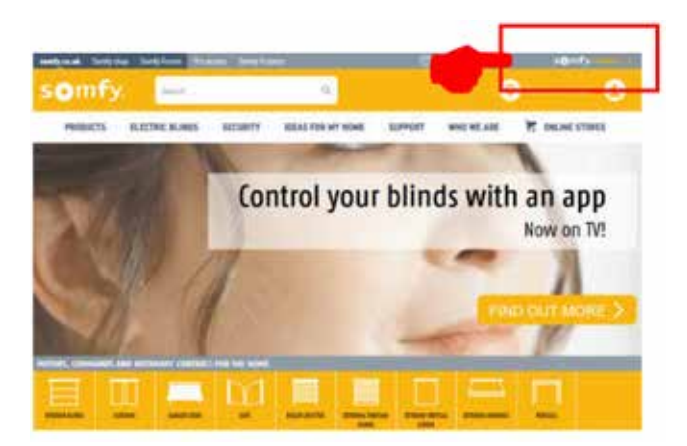

> Run the activation and then log in.

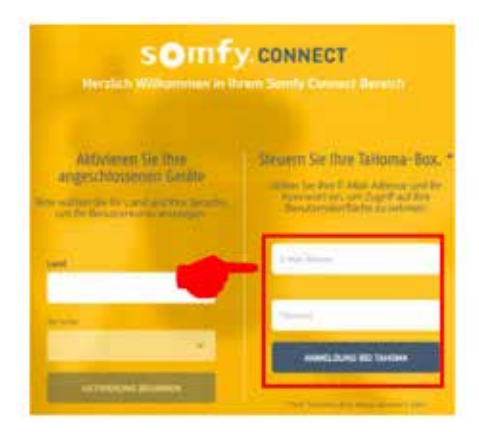

> Plug the EnOcean dongle into the TaHoma box.

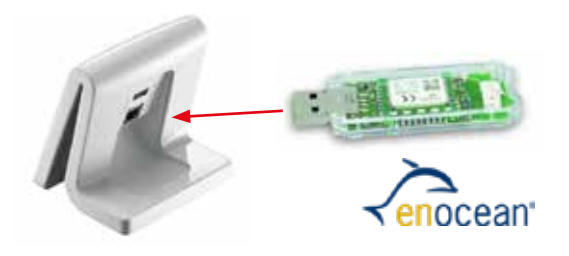

> Click and select "System Settings".

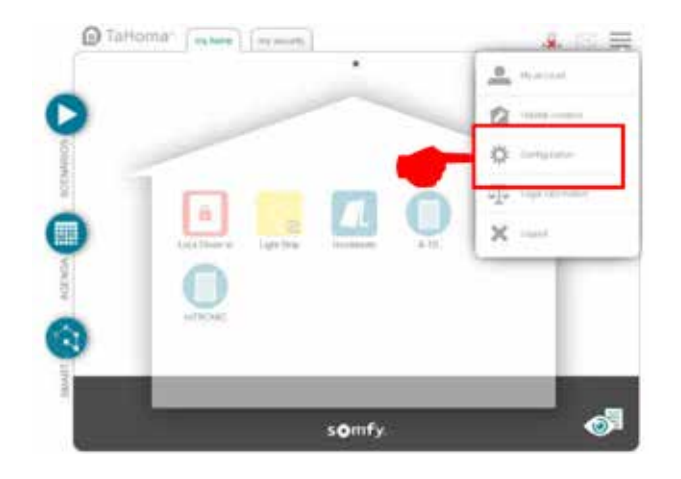

> Click on the "Add" box in the "EnOcean" tab.

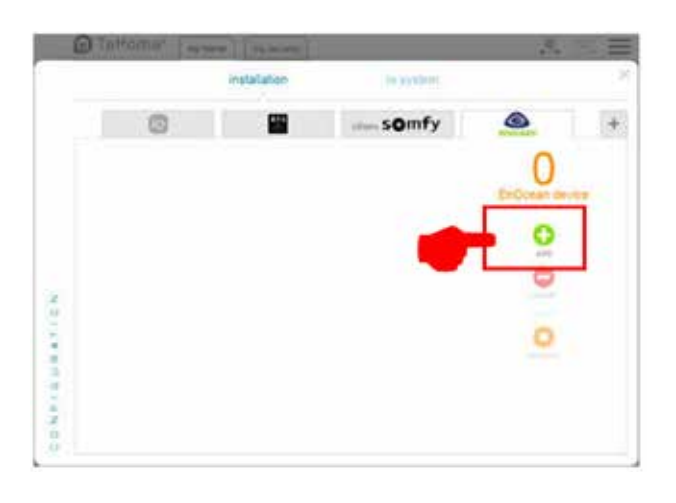

> Scroll to the **"Sensors"** page using the side arrows, select and confirm with **"OK"**.

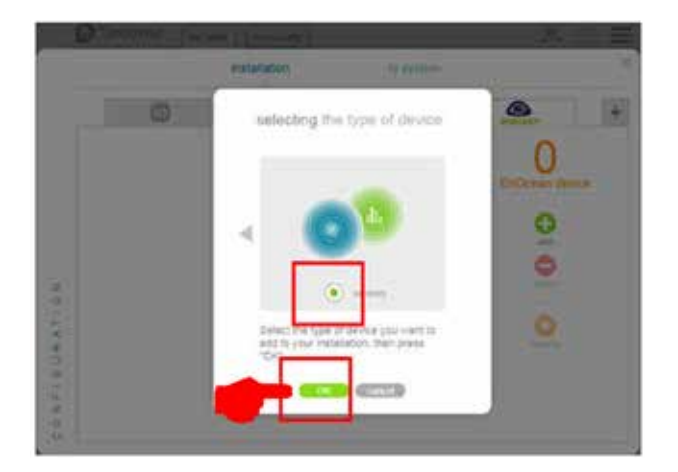

Scroll to the "mTronic" (also for the eTronic sensor!) page using the side arrows, select and confirm with "OK". The TaHoma Box now waits 120 seconds for a signal from the sensor.

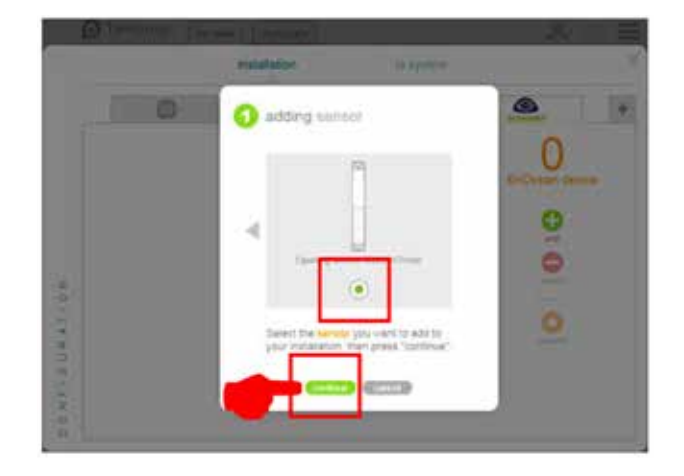

> Teach the sensor (as per instructions = magnet via reed contact resp. 3 times briefly press), the detection of the sensor will be confirmed.

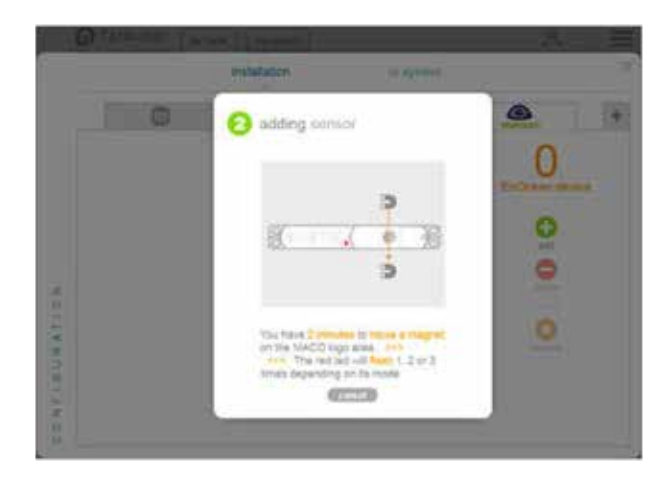

> Select the desired sensor mode and then confirm it with "continue".

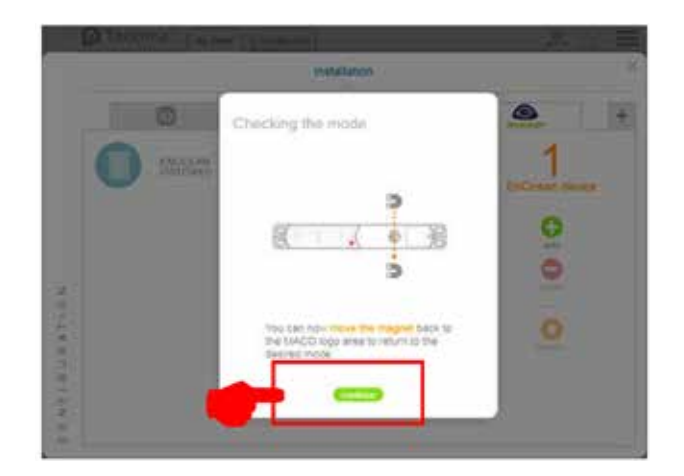

> Enter name of sensor and confirm with "OK".

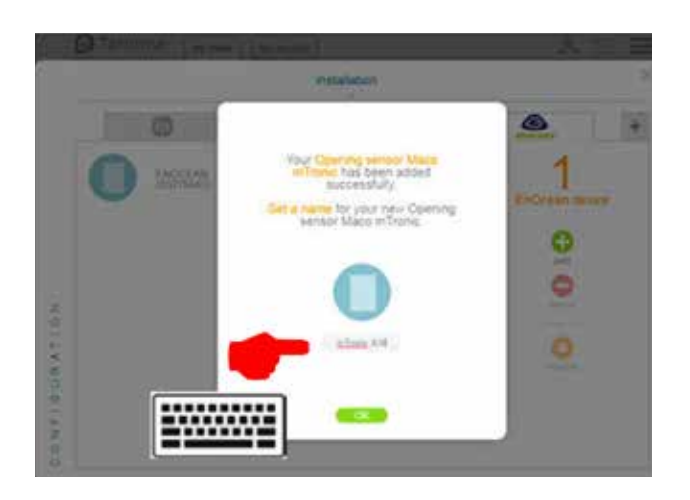

> Sensor with name is displayed.

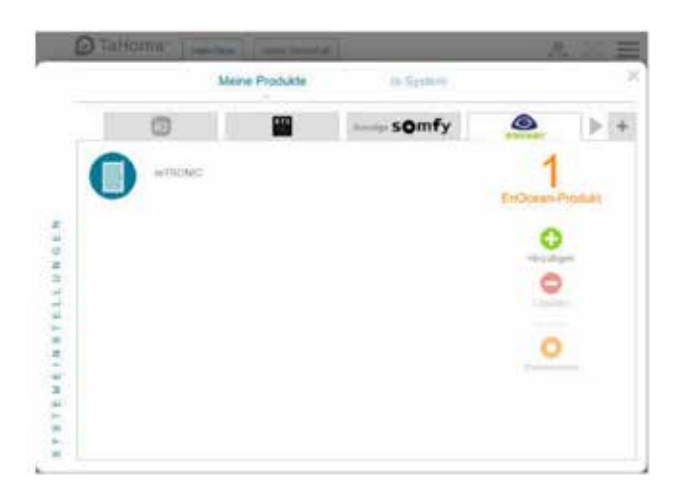

> Check the sensor by operating the window. If status messages are incorrect, check the mode set or the installation position of the sensor.

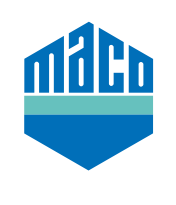

MACO near you:

www.maco.eu/contact

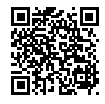